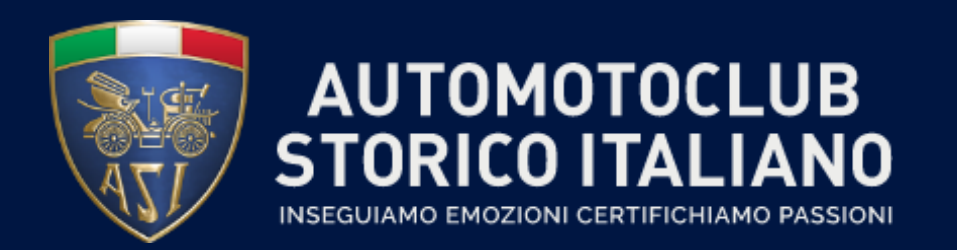

#### MANUALE UTENTE

#### Gestione dei certificati per i Club

Versione 1.0

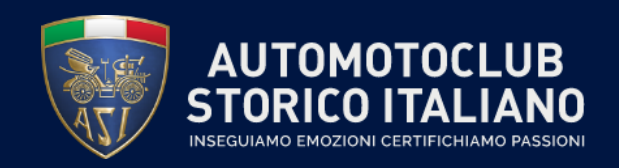

#### Ricezione e-mail

A fronte dell'emissione di nuovi certificati, nella posta elettronica dello specifico Club di riferimento, arriverà la seguente e-mail:

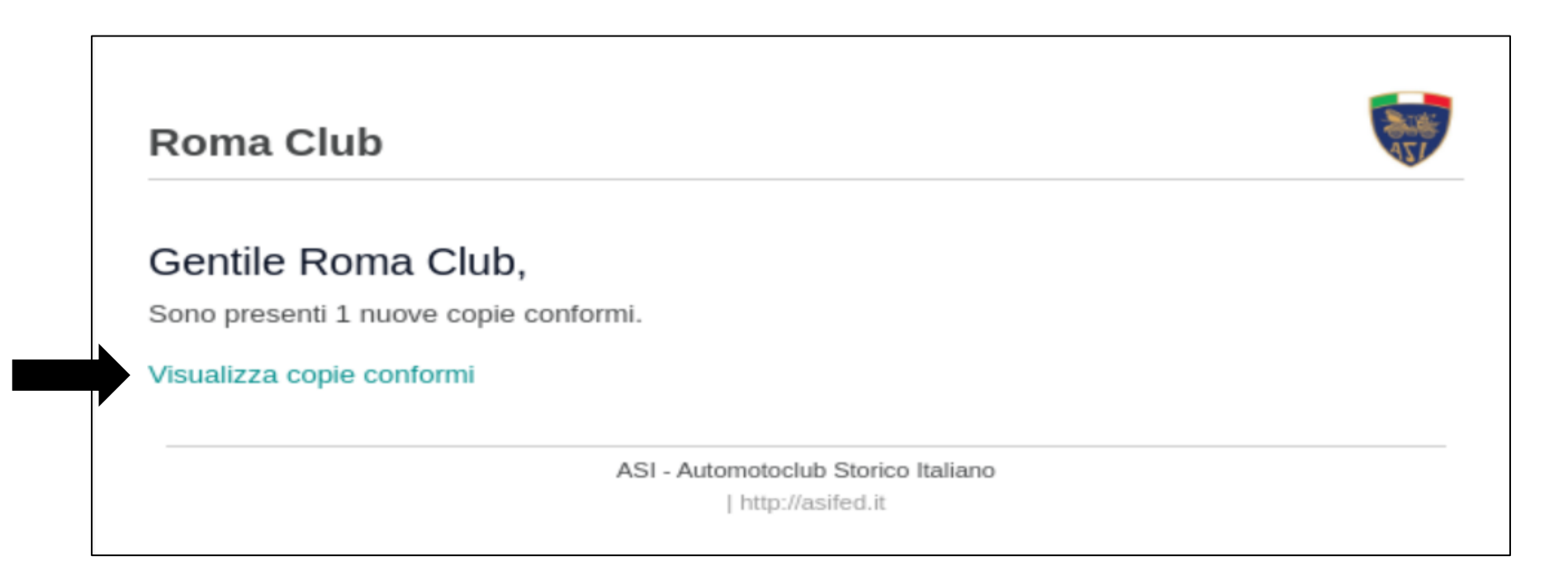

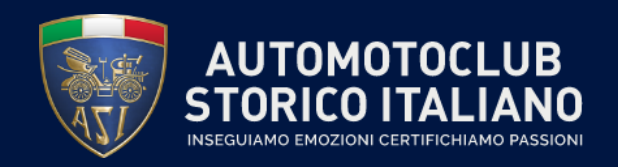

## Pagina di accesso

Cliccando sul link «Visualizza copie conformi», si aprirà la seguente pagina con le date pre-filtrate in modo da visualizzare unicamente i certificati oggetto della e-mail :

| <b>^</b> / | Cartelle                                                                   | Ordina: Data Emissione CRS 👻 Filtra: Tutto 👻 14/1 | 1/2022 - 14/11/2022 Ŋ | <ul> <li>Cerca in tutti i campi</li> </ul> | ٩ |
|------------|----------------------------------------------------------------------------|---------------------------------------------------|-----------------------|--------------------------------------------|---|
|            | Roma club                                                                  | Creato II                                         | Download              | Carica File 💼 📥                            |   |
|            | 2022-130-0661660-CRS.pdf<br>Numero:<br>Tesserato:<br>Targa:<br>Telaio:     | 28/10/2022                                        | <b>≛</b> ×            |                                            |   |
| X          | 2022-130-0661653-CSC.pdf<br>Numero:<br>Tesserato: I<br>Targa: I<br>Telaio: | 28/10/2022                                        | <b>≵</b> ×            |                                            |   |
| X          | 2022-130-0661694-CRS.pdf<br>Numero:<br>Tesserato:<br>Targa:<br>Telaio:     | 26/10/2022                                        | <b>≛</b> ×            |                                            |   |

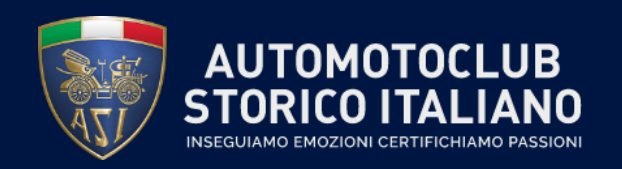

# Come effettuare il download di un certificato (1/2)

All'interno della cartella di ciascun Club è possibile scaricare un certificato cliccando sull'icona blu nella colonna «Download». Il club potrà fare il download della copia conforme e salvarla in locale.

| <b>/</b> | Cartelle                                                                   | Ordina: Data Emissione CRS 👻 Filtra: Tutto 👻 | 14/11/2022 - 14/11/2022 | Cerca in tutti i campi | Q |
|----------|----------------------------------------------------------------------------|----------------------------------------------|-------------------------|------------------------|---|
|          | Roma club                                                                  | Creato II                                    | Download                | Carica File 🗎 🖻 📩      |   |
| X        | 2022-130-0661660-CRS.pdf<br>Numero:<br>Tesserato:<br>Targa:<br>Telaio:     | 28/10/20                                     | 022 🕹 🗙 🔶               |                        |   |
| 7        | 2022-130-0661653-CSC.pdf<br>Numero:<br>Tesserato:  <br>Targa: ]<br>Telaio: | 28/10/20                                     | )22 📩 🗙                 |                        |   |

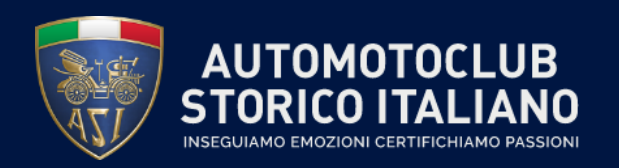

## Come effettuare il download di un certificato (2/2)

Dopo aver scaricato in locale il documento, comparirà la spunta verde al posto della x nera. <u>Una volta passato</u> <u>allo stato con la spunta verde non sarà più possibile scaricare copie di quel certificato!</u>

| Roma club                       | Creato II  | Download   | Carica File 🗎 💼 📩 |   |
|---------------------------------|------------|------------|-------------------|---|
| 2022-130-0661660-CRS.pdf        |            |            |                   |   |
| Numero:<br>Tesserato:<br>Targa: | 28/10/2022 | <b>≛</b> × |                   |   |
| Telaio:                         |            |            |                   |   |
|                                 |            |            |                   |   |
|                                 |            |            |                   | ] |
| Roma club                       | Creato II  | Download   | Carica File 💼 📥   |   |
| 2022-130-0661660-CRS.pdf        |            |            |                   |   |
| Numero:<br>Tesserato:           | 28/10/2022 | ≛ ✓        |                   |   |
| Targa:<br>Telaio:               |            |            |                   |   |

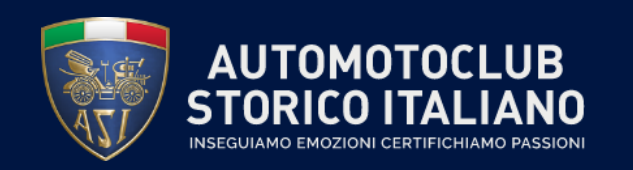

## Come effettuare i download multipli dei certificati

All'interno della cartella di ciascun Club è possibile scaricare più di un certificato, selezionando più caselle bianche a destra dei certificati. Comparirà quindi l'icona del «Download» e cliccandola sarà possibile scaricare i certificati in locale:

| <b>*</b> / ( | Cartelle                                                               | Ordina: Data Emissione CRS 👻 Filtra: Tutto 👻 | 16/11/2022 - 16/11/2022 | Cerca in tutti i campi | ٩ |
|--------------|------------------------------------------------------------------------|----------------------------------------------|-------------------------|------------------------|---|
|              | Roma club- CRS                                                         | Creato II                                    | Download                | Carica File 🗎 🛓        |   |
|              | 2022-130-0661653-CSC.pdf<br>Numero:<br>Tesserato:<br>Targa:<br>Telaio: | 28/10/2                                      | 022 📥 🗙                 |                        |   |
| ×            | 2022-130-0661660-CRS.pdf<br>Numero:<br>Tesserato:<br>Targa:<br>Telaio: | 28/10/2                                      | 022 📥 🗙                 |                        |   |

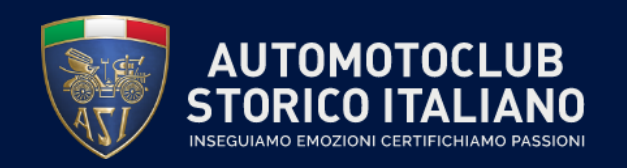

### Come filtrare per data

All'interno della cartella di ciascun Club è possibile filtrare per data i certificati. Cliccando nella barra in alto, all'interno dello spazio bianco, apparirà il calendario in cui poter trascinare le celle del periodo temporale che si vuole selezionare:

| A / Cartelle                                                           | Ordina: Data Emissione CRS 👻 Filtra: Tutto 👻 | C        | Cerca in tutti i campi | ٩ |
|------------------------------------------------------------------------|----------------------------------------------|----------|------------------------|---|
| Roma club                                                              | Creato II                                    | Download | Carica File 🗎 🖻 📩      |   |
| 2022-130-0661660-CRS.pdf<br>Numero:<br>Tesserato:<br>Targa:<br>Telaio: | 28/10/2022                                   | ≛. ✓     |                        |   |

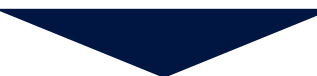

| <   | < nov 2022 |    |    |    |    |    |  | dic 2022 |    |    |    |    |    | >  |
|-----|------------|----|----|----|----|----|--|----------|----|----|----|----|----|----|
| Lu  | Ма         | Me | Gi | Ve | Sa | Do |  | Lu       | Ма | Me | Gi | Ve | Sa | Do |
| 31  | 1          | 2  | 3  | 4  | 5  | 6  |  | 28       | 29 | 30 | 1  | 2  | з  | 4  |
| 7   | 8          | 9  | 10 | 11 | 12 | 13 |  | 5        | 6  | 7  | 8  | 9  | 10 | 11 |
| 14_ | 15         | 16 | 17 | 18 | 19 | 20 |  | 12       | 13 | 14 | 15 | 16 | 17 | 18 |
| 21  | 22         | 23 | 24 | 25 | 26 | 27 |  | 19       | 20 | 21 | 22 | 23 | 24 | 25 |
| 28  | 29         | 30 | 1  | 2  | 3  | 4  |  | 26       | 27 | 28 | 29 | 30 | 31 | 1  |
| 5   | 6          | 7  | 8  | 9  | 10 | 11 |  | 2        | 3  | 4  | 5  | 6  | 7  | 8  |

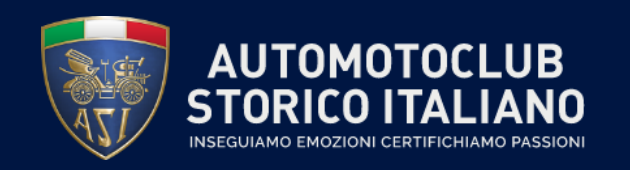

Sempre all'interno della cartella di ciascun club, per ordinare i certificati, è necessario cliccare nella barra in alto «Ordina», selezionando i seguenti criteri: «Creato II», «Aggiornato II», «Data emissione CRS» e «Nome»

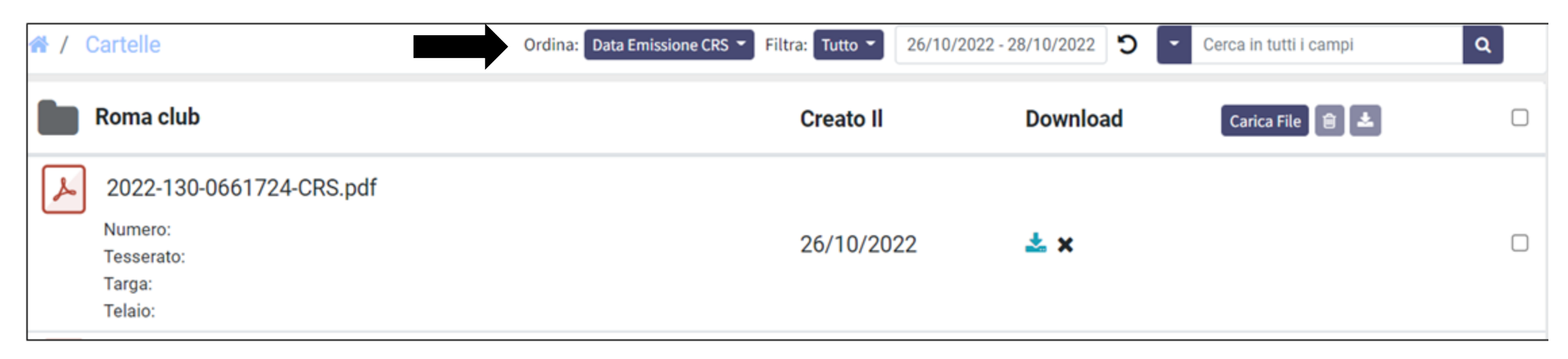

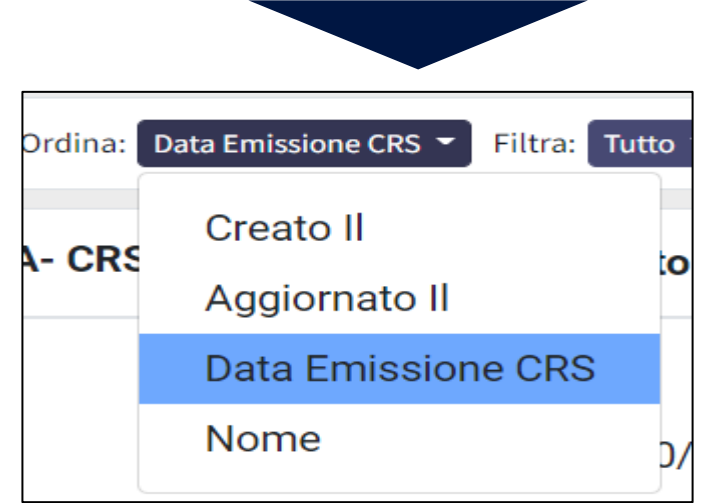

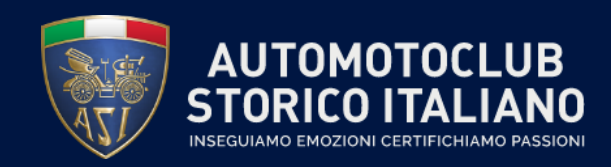

### Come ricercare i certificati

Inoltre ciascun Club potrà ricercare uno o più certificati all'interno della propria cartella, mediante l'utilizzo del campo evidenziato dalla freccia, in cui è possibile inserire i seguenti campi di ricerca: «Cerca in tutti i campi», «Cerca per numero certificato», «Cerca per Tesserato», «Cerca per targa» e «Cerca per numero telaio»

| 希 / Cartelle                              | Ordina: D          | ata Emissione CRS 👻 Filtra: Tutto 👻 | 26/10/2022 - 28/10/2022 | Cerca in tutti i campi | ٩ |
|-------------------------------------------|--------------------|-------------------------------------|-------------------------|------------------------|---|
| Roma cl                                   | q                  | Creato II                           | Download                | Carica File 🗎 🛓        |   |
| Numero:<br>Tesserato<br>Targa:<br>Telaio: | 30-0661724-CRS.pdf | 26/10/20                            | 22 📩 🗙                  |                        |   |
|                                           | Cerc               | a in tutti i campi                  | ٩                       |                        |   |

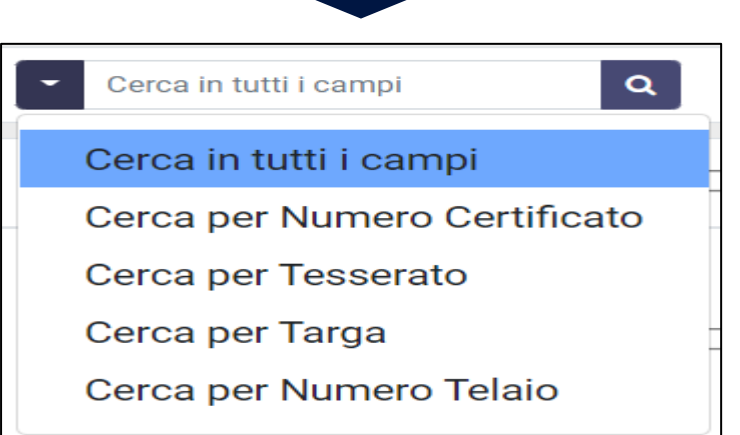